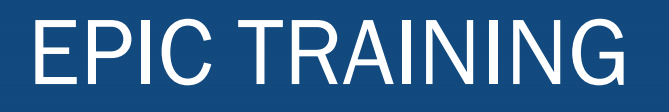

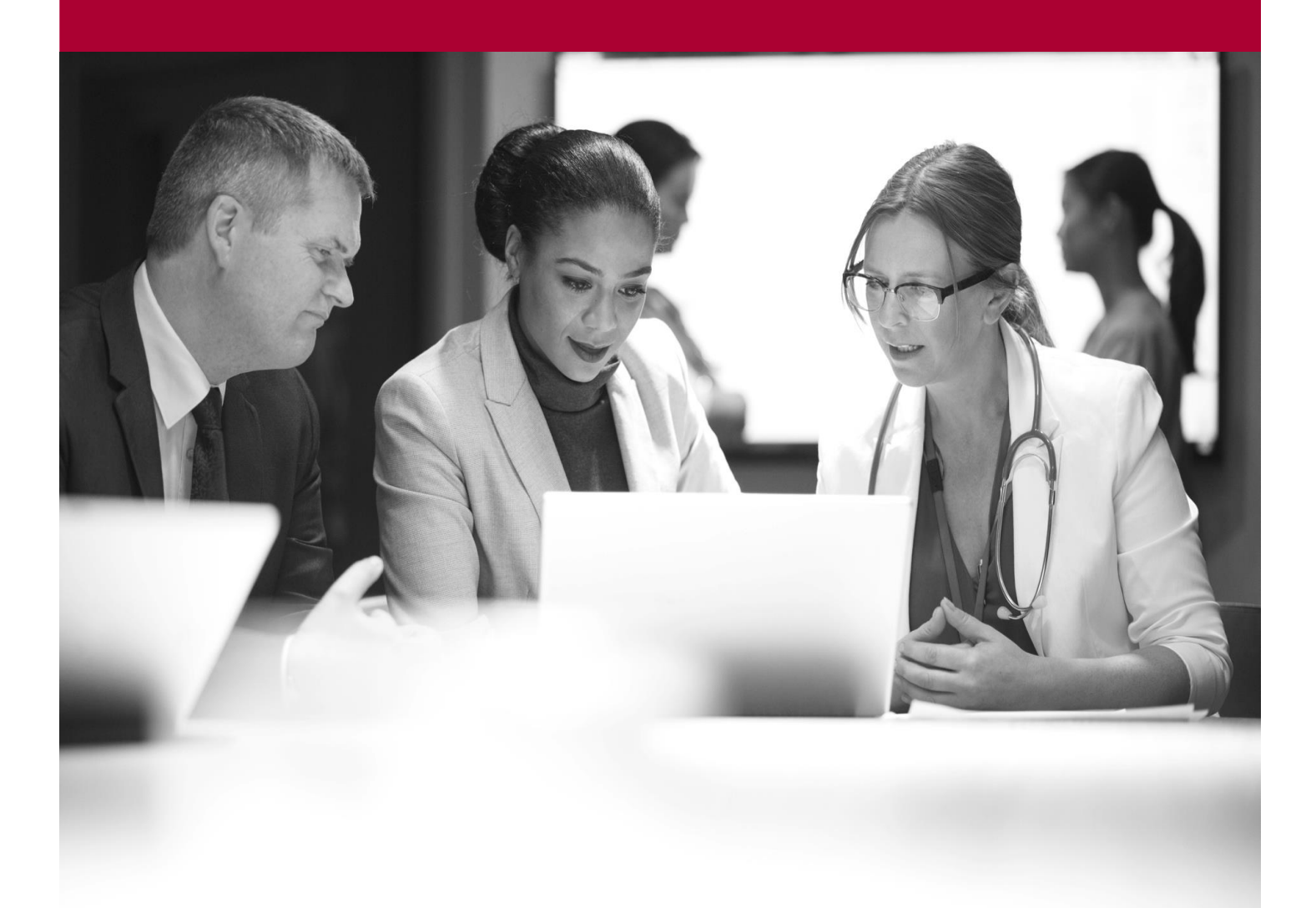

**Request Stock** Quick Start Guide

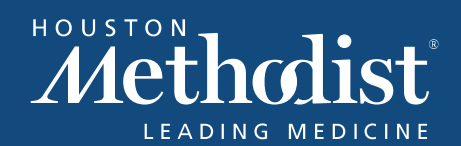

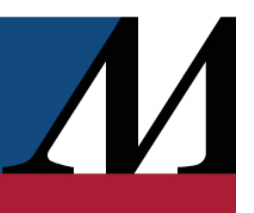

## **Table of Contents**

| Request specific inventory items from suppliers   | .4 |
|---------------------------------------------------|----|
| Request all inventory items below a certain level | .5 |

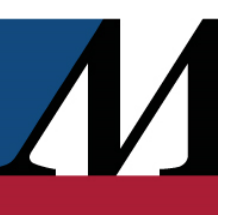

## **Request Specific Inventory Items from Suppliers**

- 1. From the Inventory activity, click the Inventory Items tab.
- Select items you want to order. A blue check mark (✓) appears next to each item you select.
   a. Scan the item's barcode.
  - b. Click in the far-left column to select the item manually.
- 3. Click **+** Create Request.
- 4. Check the quantities in the **Req** column. These quantities are calculated automatically based on current inventory levels, but you can edit them if you need to order a different amount.
- 5. Choose a different NDC or contract for certain items in the NDC and Contract columns, if needed, and then click Submit Request.

| The status of each | request appears on t | he Outgoing Requests | s tab of the In | ventory activity. |
|--------------------|----------------------|----------------------|-----------------|-------------------|
|                    |                      |                      |                 |                   |

| Status                                    | How did it get there?                                                                                                    | What happens next?                                                                       |
|-------------------------------------------|----------------------------------------------------------------------------------------------------|------------------------------------------------------------------------------------------|
| Draft                                     | <ul> <li>Either one of the following:</li> <li>A user manually created<br/>a request and clicked<br/>Save as Draft.</li> <li>An automated batch job<br/>created a suggested<br/>inventory request.</li> </ul> | Review the request in the <b>Outgoing Requests</b> tab and click <b>Submit Request</b> . |
| Submitted                                 | This is a non-contracted supplier<br>order. The request was<br>submitted and is ready to be<br>entered into the appropriate<br>supplier's portal.                                                             | Find the printout and manually enter the request.                                        |
| Submitted - Initiated request to supplier | This is a contracted supplier<br>order, and an interface message<br>corresponding to the request<br>was sent to that supplier.                                                                                | The supplier receives the request and fulfills the order.                                |

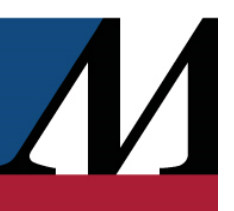

| Submitted - Failed to send to supplier | Epic attempted to send a<br>request to the contracted<br>supplier through an interface,<br>but an error occurred.                               | Open the purchase request to<br>see the corresponding error<br>messages. Identify the root<br>cause and resubmit the<br>request. Contact your Epic<br>representative if you need<br>assistance. |
|----------------------------------------|----------------------------------------------------------------------------------------------------|----------------------------------------------------------------------------------------------------|
| Submitted - Accepted by supplier       | The request was sent to the<br>contracted supplier through an<br>interface, and the contracted<br>supplier sent back a<br>confirmation message. | The supplier sends a message that the shipment is on its way.                                                                                                    |
| Shipment notice received               | The supplier has sent all or part of the shipment for the purchase request.                                                                     | Receive the shipment.                                                                                                    |

The **Request** and **Package Size** columns work together to determine how much you are requesting. This relationship is set up in the contract, and only pharmacy managers can change it. This workflow differs from using **Direct Transfer**, where you can specify and change the unit yourself.

## Request all inventory items below a certain level

- 1. From the Inventory activity, click the Inventory Items tab.
- 2. In the **Filter by** field, select the items you want to request, such as Items below par for all items with balances below par. The list of inventory items is filtered accordingly.
- 3. Click the column header with the blue check mark (✓) to select all the items in the list, and then click **+**Create Request.
- 4. Check the quantities in the **Req** column. These quantities are calculated automatically based on current inventory levels, but you can edit them if you need to order a different amount.
- 5. Click Submit Request.

Click the filtering button you previously selected to return to the full list of inventory items.